## Web端采购申请流程设定参考(文档)

用户登录互海通Web端,依次点击"系统设置-流程定义",在流程定义界面点击采购申请右侧 的"+"进入新增采购申请流程界面,在该界面填写名称,勾选全部或多个船舶,选择审批角色,根据 需要修改优先级,预警天数(默认15天),选择适用部门、适用物品类型,新增抄送角色等信息后, 点击右下角的"确定"。

注意:

1、采购申请的审批流程,根据审批人员是否变化,可设置一个或多个审批流程,一般流程为:申请 (申请权限由角色权限控制)-审批(可自由设置多步)。

2、也可按采购类型、审批需求不同设置多个流程。当每个适用部门、适用类型下只有一个流程时, 系统自动选择;当有多个符合的流程时,由申请人员手动选择,显示排序按顺序号从小到大排序。

|                | 科技            |   | ⊕   | Q                  |                |                                            | 工作台 (30956)     | 船舶监控 发现     | 切换系                                            | æ• <b>û<sup>0</sup> 23 ⊕☆•</b> | 0 🌚 🕫       |
|----------------|---------------|---|-----|--------------------|----------------|--------------------------------------------|-----------------|-------------|------------------------------------------------|--------------------------------|-------------|
| <del>6</del> л | 停管理           | > | 177 | 程定义                |                |                                            |                 |             |                                                |                                |             |
| <br>∵ ∓        | 购管理           |   | (   | 导出                 |                |                                            |                 |             |                                                | 摇振关键字                          | · 提案 王王     |
| ዋ #            | 細服务           |   |     | 采购申请 <b>Q</b> #    | 名称             | 适用范围                                       |                 |             | 审批流程                                           |                                | 操作          |
|                | 用管理           |   |     | 采购申请 (5) 🖃         | 岸基采购中          | 給船: 岸基<br>尚 部门: 轮机郎、甲板部、其他部门<br>初品类型: 海图   |                 |             | 甲请-CO甲批                                        |                                | 复制 编辑 删除    |
|                | )算管理<br>:次管理  |   |     | 2<br>2<br>点击采购由请右侧 | 采购申请<br>【的】"+" | 船舶:全部<br>部门: 轮机部<br>物品类型: 备件、油料、海图         |                 |             | 申请-轮机长审批-机务主管审批                                |                                | 复制 编辑 删除    |
| <b>⊞</b> ∦     | 拍报告           |   |     | 3                  | 采购申请用          | 能給:全部<br>部门:甲板部<br>物品类型:循件、油料、海圈           |                 |             | 中请-来购经理审批                                      |                                | 夏制 编辑 删除    |
| ⊘ ∦            | 船检查<br>常梦被    |   |     | 4                  | 甲板部海图          | 船船:岸基、互海1号、东风破没1号(徐成<br>郑归):甲板部<br>物品类型:海图 | (成)、互海2号、互海3、互) | 9 <u>12</u> | 申请-海务经理审批(审核申购项目是否合理)                          |                                | 复制 编辑 删除    |
| <b>客</b> %     | 送管理           |   |     | 5                  | 油料申请流          | 船舶: 乘风破渡1号 (徐成成)<br>種 部门: 轮机部<br>物品拨型: 油料  |                 |             | 申语-轮机长01审批(船上中语)-CO审批(岸基)-机务部长审批(岸基)-总经理审批(岸基) |                                | 夏制 编辑 删除    |
| ▲ 8            | 油事件           |   | L   |                    |                |                                            |                 |             |                                                |                                |             |
| 8 =            | 讯录            |   | L   |                    |                |                                            |                 |             |                                                |                                |             |
| £ =            | 1子签章          |   | L   |                    |                |                                            |                 |             |                                                |                                |             |
| © 3            | 纳设置           | ~ | L   |                    |                |                                            |                 |             |                                                |                                |             |
|                | 角色权限          |   | L   |                    |                |                                            |                 |             |                                                |                                |             |
|                | 用户管理          |   |     |                    |                |                                            |                 |             |                                                |                                |             |
|                | 涂程定义          |   | 1,  | 依次点击"系统设置          | -流程定义"         |                                            |                 |             |                                                |                                | 63          |
|                | 基础数据          |   | L   |                    |                |                                            |                 |             |                                                |                                | ¥注          |
|                | 华号设置          |   |     |                    |                |                                            |                 |             |                                                |                                | 0           |
|                | 救退备份<br>登录页配置 |   |     |                    |                |                                            |                 |             |                                                |                                | 5 条 10条/页 ❤ |

新增采购申请流程

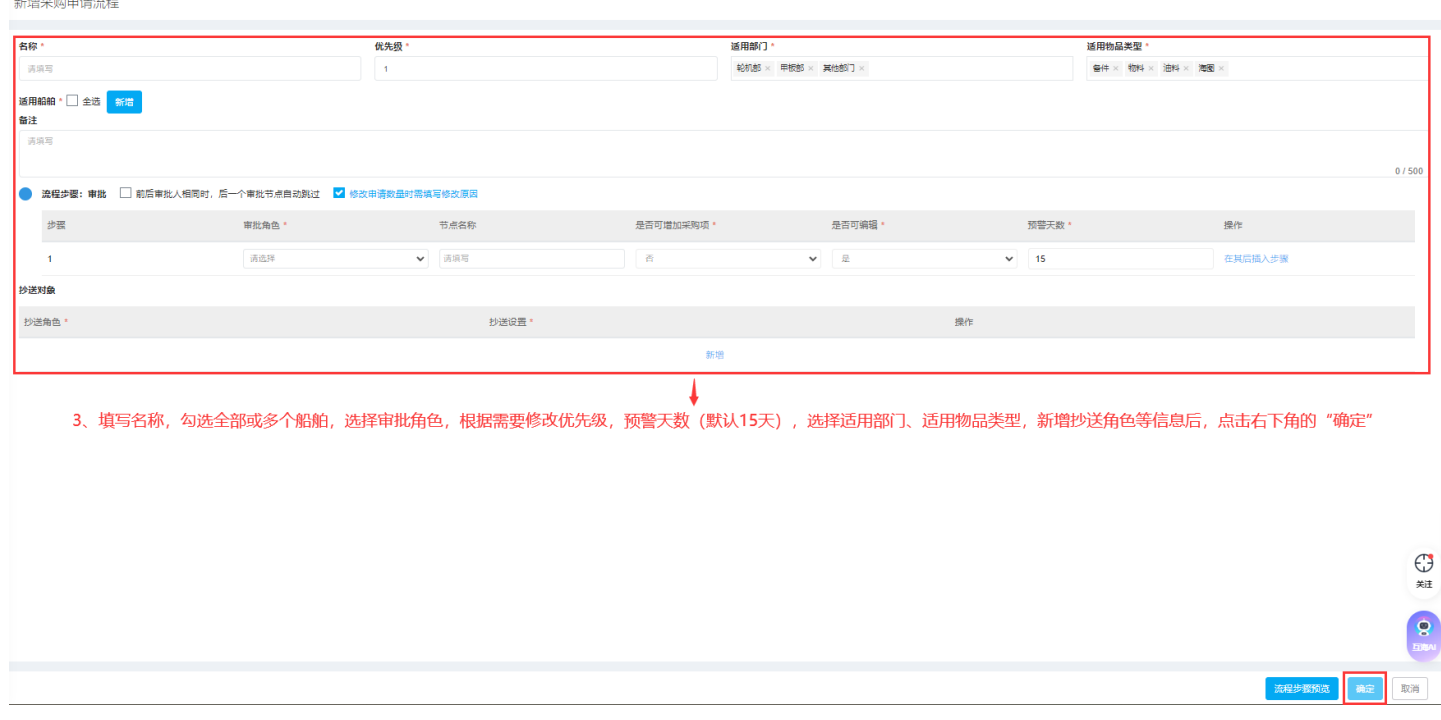

举例参考:

1、船舶共用一个账号通用审批流程:

船长申请-岸基领导审批;适用部门为"轮机部、甲板部、其他部门",适用类型为"备件、物料、 油料、海图"。

2、船舶多账号(一般船长、大副、轮机长各一个账号)分部门分类型审批流程:

甲板部物料:大副申请-船长审批-岸基领导审批,这里适用部门为"甲板部",适用采购类型为"物料";

图书资料:大副申请-船长审批-岸基领导审批,这里适用部门为"甲板部",适用采购类型为"物料";

轮机部物料:轮机长申请-船长审批-岸基领导审批,这里适用部门为"轮机部",适用采购类型为"物料";

轮机部备件:轮机长申请-船长审批-岸基领导审批,这里适用部门为"轮机部",适用采购类型为"备件";

油料:轮机长申请-船长审批-岸基领导审批,这里适用部门为"轮机部",适用采购类型为"油料"。